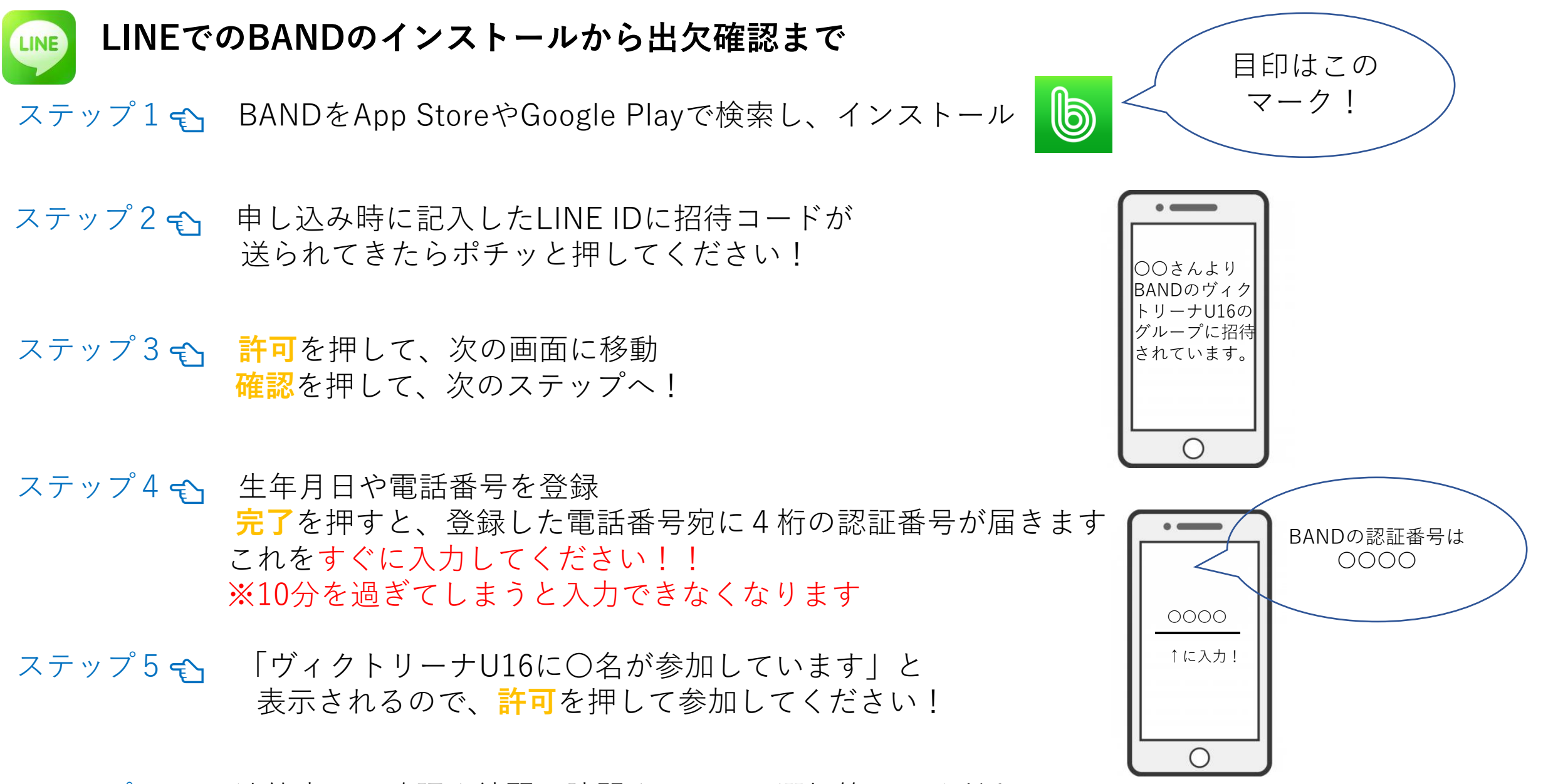

ステップ6 🏫 連絡事項の確認や練習の時間やコースの選択等してください!